## **READ THIS LEAFLET FIRST!!**

The System Administrator may have to adjust some KX-TVP50 system parameters to those of the connected KX-T series PBX<sup>\*</sup> (see the back page for details). To adjust KX-TVP50 system parameters automatically, follow the procedure below before installing the KX-TVP50.

- 1. Loosen the screw and remove the side cover of the KX-TVP50.
- 2. Set the DIP switch to position 7 (see illustration below) with a pointed object, such as a pen, etc.

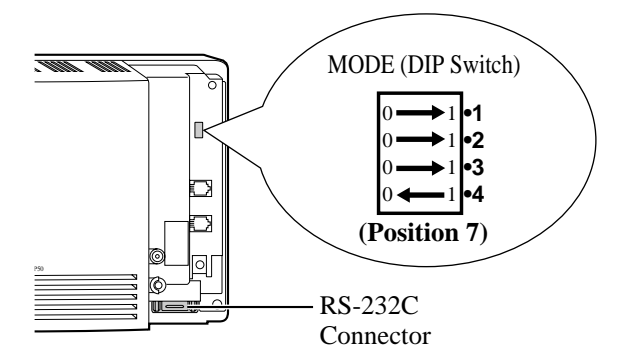

**3.** Connect your data terminal to the RS-232C connector (see illustration above) using an RS-232C cable. Set communication parameters of the data terminal to the following values.

Baud rate:9600 bpsWord bit length:8 bitsParity:NoneStop bit length:1 bit

**4.** Plug in and power up the KX-TVP50. After turning the power on, the KX-TVP50 starts up with the following display.

| Checking Flash Memory Cards.                                                                       |                    |  |
|----------------------------------------------------------------------------------------------------|--------------------|--|
| Flease wait                                                                                        |                    |  |
| SELECT YOUR COUNTRY PBX                                                                            |                    |  |
| 1 : TD1232/TD816G                                                                                  | 10 : TD612G        |  |
| 2 : TD1232/TD816NE                                                                                 | 11 : TD612NE       |  |
| 3 : TD1232/TD816FR                                                                                 | 12 : TD612NL       |  |
| 4 : TD1232/TD816SL                                                                                 | 13 : TD612SP       |  |
| 5 : TD1232/TD816NL                                                                                 | 14 : TD612CE       |  |
| 6 : TD1232/TD816SP                                                                                 | 15 : TA308SP       |  |
| 7 : TD1232/TD816JT                                                                                 | 16 : TA308/TA616CE |  |
| 8 : TD1232/TD816CE                                                                                 | 17 : TA308/TA616PD |  |
| 9 : TD816PD                                                                                        |                    |  |
|                                                                                                    |                    |  |
| ==> Enter your PBX number, e.g., "1" for KX-TD1232G.                                               |                    |  |
| CHANGING PARAMETER                                                                                 |                    |  |
| PARAMETER CHANGED!!<br>SET THE DIP SWITCH OF THE CABINET TO POSITION <0><br>PLEASE POWER UP AGAIN! |                    |  |

**5.** KX-TVP50 system parameters have been adjusted to your PBX. Disconnect the power from the KX-TVP50.

| <b>CAUTION: Set the DI</b> | P switch to  | position 0 (see right |
|----------------------------|--------------|-----------------------|
| illustration               | n) after the | adjustment.           |

|            | $0 \leftarrow 1$<br>$0 \leftarrow 1$<br>$0 \leftarrow 1$<br>$0 \leftarrow 1$ | •1<br>•2<br>•3 |
|------------|------------------------------------------------------------------------------|----------------|
| ( <b>F</b> | o <b>sition</b>                                                              | •4<br>0)       |

**6.** Restore power to the KX-TVP50.

## <u>Refer to the KX-TVP50 Getting Started, product documentation created</u> <u>in Portable Document Format (PDF) on the CD-ROM, after completing</u> <u>the above procedure.</u>

(To view the PDF documents, refer to the "Information on the CD-ROM" leaflet.)

\*: Following parameters will be automatically adjusted to your PBX if you execute the procedure in this leaflet. Please refer to the KX-TVP50 Installation Manual on the CD-ROM for details.

- "Operator's Extension" --- Table 43 in B5.1 Automated Attendant Parameters
- "Call Waiting Sequence" --- Table 72 in B7.3 PBX Interface Parameters
- "Flash Time" --- Table 69 in B7.2 Port Setting
- "Numbering Plan 1-16" --- Table 59 in B6.7 Other Parameters
- "Extension Number of VPS Port 1" and "Extension Number of VPS Port 2" ... Table 72 in B7.3 PBX

Interface Parameters

• "Paging Code for Group 1-8" and "Paging Code for All Groups" --- Table 65 in B6.7 Other Parameters

© 2002 Kyushu Matsushita Electric Co., Ltd. All Rights Reserved.